## G Suite - Verificação em 2 etapas

sin.ufscar.br/servicos/e-mail-e-listas/g-suite-verificacao-em-2-etapas

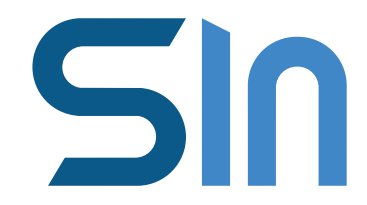

Veja como ativar a Verificação em duas etapas:

No canto superior direito, clique no ícone do avatar e em seguida em "Conta do Google"

|                                                             |                            |                         |                                            | • 😣          |
|-------------------------------------------------------------|----------------------------|-------------------------|--------------------------------------------|--------------|
|                                                             | Δ ۹                        |                         |                                            | : ≣          |
|                                                             |                            |                         |                                            | »            |
|                                                             | ?                          | * * *<br>* * *<br>* * * | uferen                                     | E            |
|                                                             | Esta conta é<br>Saiba mais | gerenciada              | a por <b>ufscar.br</b> .                   |              |
| do Gmail Salve tudo Com es<br>ail Os melhores recursos do ( | E<br>Alterar               |                         | elmer@ufscar<br>Privacidade<br>Conta do Go | .br<br>bogle |
|                                                             | Adiciona                   | r conta                 |                                            | Sair         |
|                                                             |                            |                         |                                            |              |

Na janela que se abre, no menu a esquerda clique em segurança.

#### Google Conta

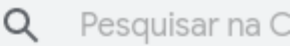

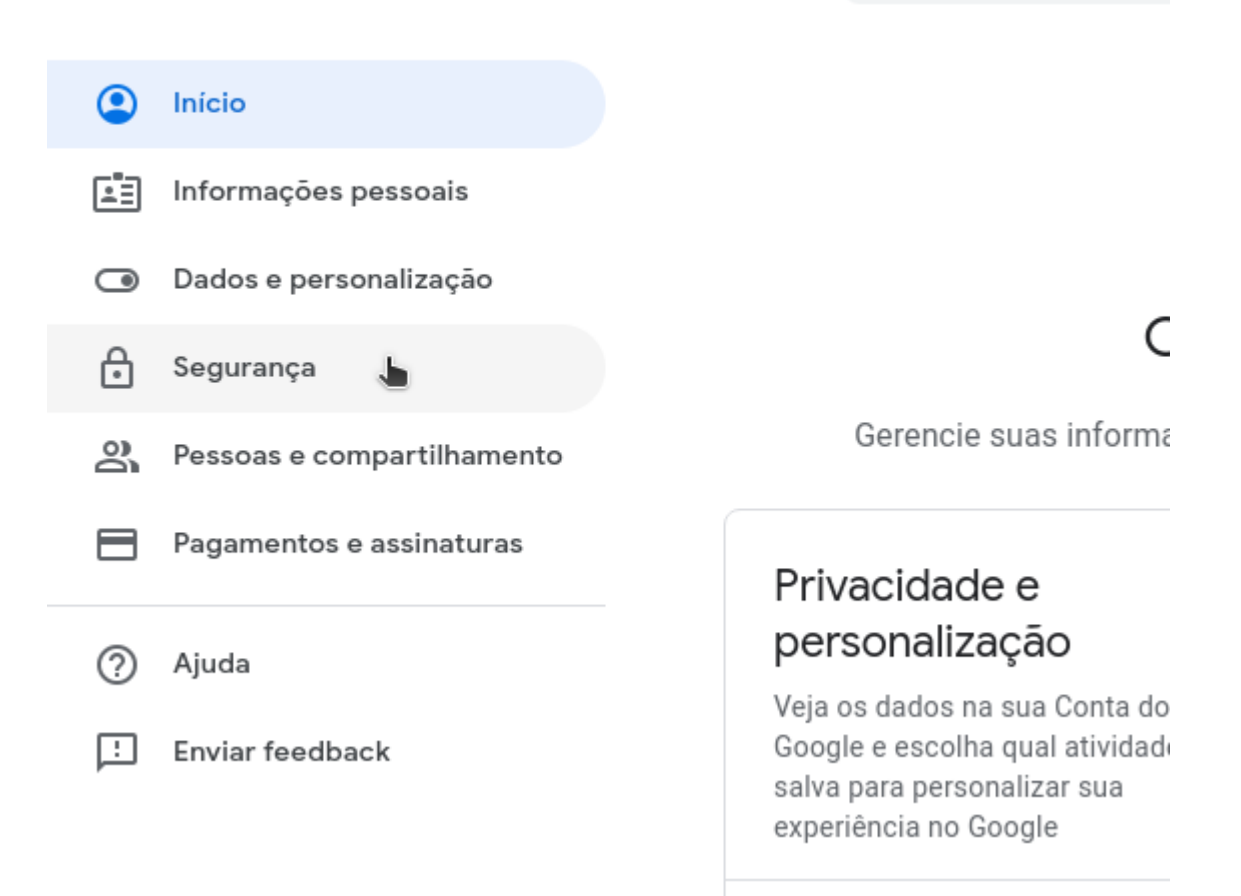

Na janela que se abre, clique em Verificação em duas etapas.

| ٢ | Inicio                     | Proteger conta             |                             |   |
|---|----------------------------|----------------------------|-----------------------------|---|
| 1 | Informações pessoais       |                            |                             |   |
| ۲ | Dados e personalização     | Como fazer login no Google |                             |   |
| ⋳ | Segurança                  |                            |                             |   |
| 8 | Pessoas e compartilhamento | N                          |                             |   |
|   | Pagamentos e assinaturas   | Senha                      | Última alteração: 12 de ago | > |
| 0 | Ajuda                      | Verificação em duas etapas | O Desativado                | > |
| Ē | Envior foodback            |                            |                             |   |

Terá início a Verificação em duas etapas:

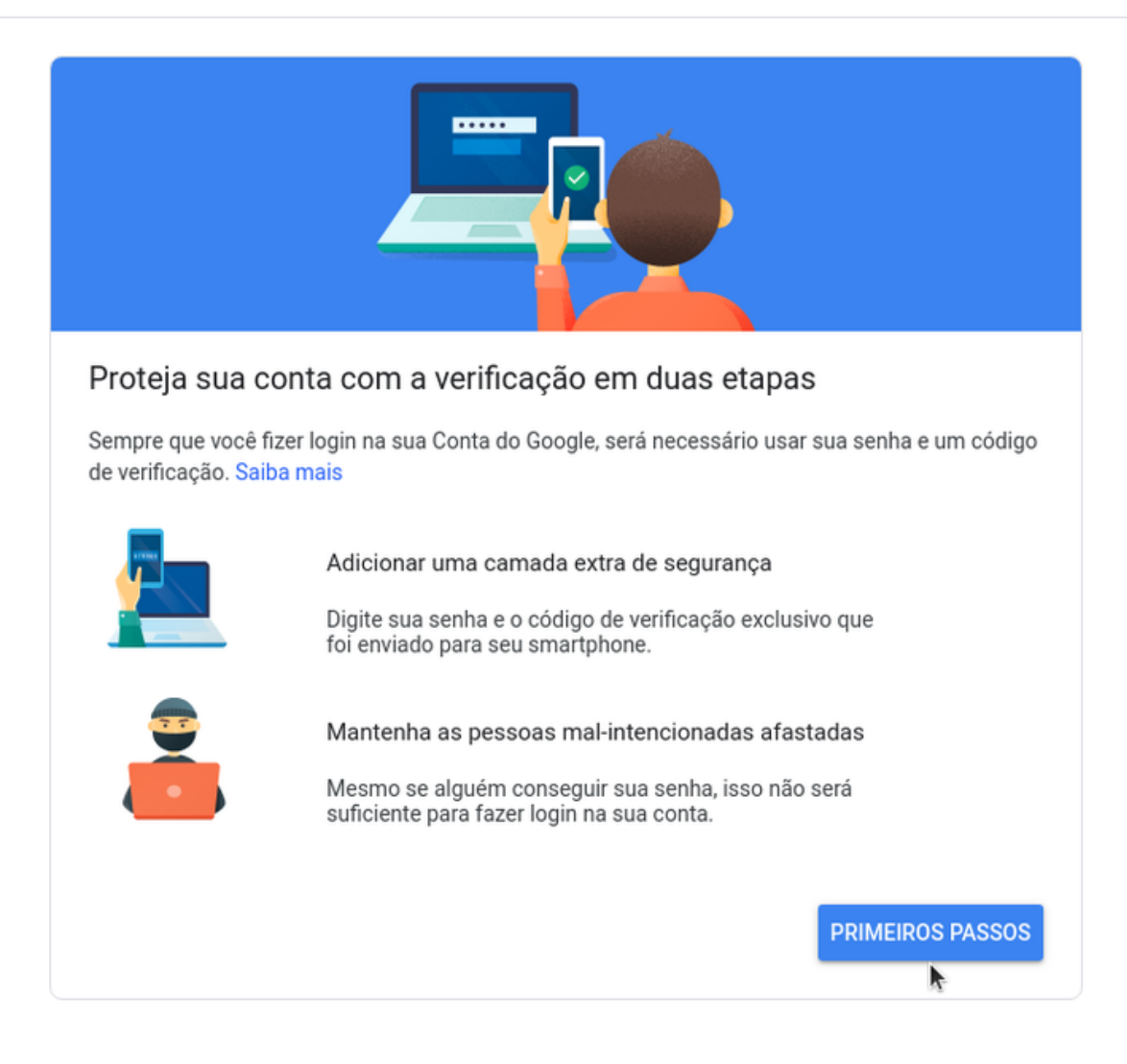

Forneça as informações:

|            | Bem-vindo(                    | a)               |
|------------|-------------------------------|------------------|
|            | elmer@ufscar.br               | •                |
| ara contir | nuar, primeiro confirme que e | é realmente você |
| Digite que | senha                         |                  |
|            | Ī                             | Ŕ                |

E em seguida;

| Vamos configurar seu smartphone                                                                                                    |         |
|----------------------------------------------------------------------------------------------------|---------|
| Qual número de telefone você quer usar?                                                                                                    |         |
|                                                                                                    |         |
| O Google só usará este número para fins de segurança da conta.<br>Não use um número do Google Voice.<br>Podem ser cobradas tarifas padrão para o envio de mensagens e dados. |         |
| Como deseja receber os códigos?                                                                                                    |         |
| Mensagem de texto Chamada telefônica                                                                                                    |         |
| Não quer usar mensagem de texto ou chamada de voz?<br>Escolher outra opção                                                                                                   |         |
| Etapa 1 de 3                                                                                                    | PRÓXIMA |

Próxima etapa:

| Confirmar se ele func                           | iona                                    |                 |
|-------------------------------------------------|-----------------------------------------|-----------------|
| O Google acaba de enviar uma<br>(16) 99999 1234 | n mensagem de texto com um código de ve | erificação para |
| Digite o código                                 |                                         |                 |
| I                                               |                                         |                 |
| Não recebeu? Reenviar                           | _                                       |                 |
| VOLTAR                                          | Etapa 2 de 3                            | PRÓXIMA         |

Próxima:

| Funcionou! Ativar a verificação em duas etapas?<br>Agora que você viu como a verificação em duas etapas funciona, deseja ativá<br>do Google elmer@ufscar.br? | -la para sua Conta |
|----------------------------------------------------------------------------------------------------|--------------------|
| Etapa 3 de 3                                                                                                    |                    |

Clique em ativar:

## Verificação em duas etapas

A verificação em duas etapas está ATIVADA desde 13 de ago de 2019 DESATIVAR